# How to Change Your Major/Minor

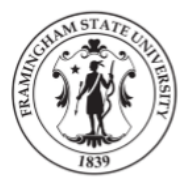

### 1

Log into myFramingham and click on "Students" then select "Advising and Registration"

### 2

The Registrar Forms will be located on the lower right side of the advising and registration page.

### 3

Click on the "Change of Curriculum -Major/Concentration/Minor Request (Undergraduate Programs)" link

### E Menu Framingham Portal Students Students Home Advising and Registration Finances Student Life Faculty and Staff

- 🎒 Course Repeat Request
- Incomplete Grade Request Form
- Change of Division/Enrollment Status Request
- Change of Major/Minor/Concentration Request
- 🖞 5th Course Request Form
- Internshin in Washington D.C. Request

### 4

The top of the form will be pre-populated with your current information. Under the "Update Curriculum" heading, choose the current semester for the effective date. Then click the change you wish to make (change of first major, add a first minor, etc) and select the appropriate change from the drop down menu.

### 5

Electronically sign and date the form and then click "**Submit Form**"

| Update Curriculum                   |                                            |
|-------------------------------------|--------------------------------------------|
| Change effective:                   | Fall 2021                                  |
| I want to                           |                                            |
| ✓ change my first major             | * Please Select                            |
| □ change my major concentration     |                                            |
| add a second major                  | American Sign Language (U_AS)              |
| add a first minor                   | Art History (U_AH)<br>Biochemistry (U_BC)  |
| Registrar Review                    | Biology (U_BI)                             |
|                                     | Business and Information Technology (U_IT) |
| * Reviewed, forward for processing  | Chemistry (U_CH)                           |
| O Return to student for corrections | Initials                                   |

## How to Change Your Major/Minor

Logins

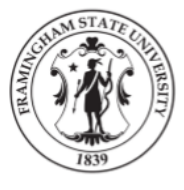

Search

Henry E. Whittemore Library

Academic Success

Advising

Registrar

Student Life

-

### **Option 2**

Go to https://www.framingham.edu/ Click on the "Academics" link at the top of the page, then click on the "Registrar" link.

### Framingham Academics The FSU Difference About FSU Admissions and Aid State University Explore Programs Colleges Graduate Studies Arts and Humanities Take a Class **Continuing Education** Education & Social and Degree Programs Academic Affairs Behavioral Sciences English Language Programs Science, Technology, Honors Program Engineering and Mathematics Professional Development Business Online Learning

Click on the "Various Forms" link (located on the left side of the page.)

### **Office of the University Registrar**

Presidential Se

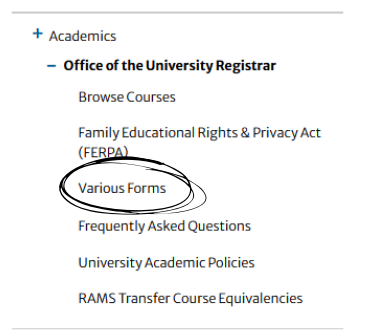

Welcome to the Office of the Unive

Information For...

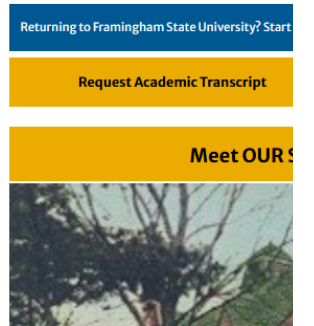

### 3

Click on the "Change of Curriculum -Major/Concentration/Minor Request (Undergraduate Programs)" link

The top of the form will be pre-populated with your current information. Under the "Update Curriculum" heading, choose the current semester for the effective date. Then click the change you wish to make (change of first major, add a first minor, etc) and select the appropriate change from the drop down menu.

## 5

Electronically sign and date the form and then click "Submit Form"

### **Registration/Enrollment**

- <u>Course Pass/Fail Request Form (Undergraduate students only)</u>
- Course Repeat Request
- Incomplete Grade Request Form
- Change of Division/Enrollment Status Request
- Change of Major/Minor/Concentration Request
- 5th Course Request Form
- Internship in Washington D.C. Request
- Off-Campus Course Approval Request

| Update Curriculum                   |                                            |
|-------------------------------------|--------------------------------------------|
| Change effective:                   | Fall 2021                                  |
| I want to                           |                                            |
| ✓ change my first major             | * Please Select                            |
| change my major concentration       |                                            |
| add a second major                  | American Sign Language (U_AS)              |
| ☐ add a first minor                 | Art History (U_AH)<br>Biochemistry (U_BC)  |
| Registrar Review                    | Biology (U_BI)                             |
|                                     | Business and Information Technology (U_IT) |
| * Reviewed, forward for processing  | Chemistry (U_CH)                           |
| O Return to student for corrections | Initials                                   |